## **On-line Permit Applications**

- 1. Read the *Facilities Handbook* on our website for the policies and guidelines governing use of Berkley School District facilities.
- 2. Open the Facility Use Calendar from the BSD website <u>www.berkleyschools.org</u> in the blue "quick links" column on the left.
- 3. Use the CALENDAR FILTERS in the upper right corner if you only want to see the schedule for one building. Check to see if your date and room are available.
  - If the calendar is idle for awhile, you may get an "object reference not set" error message. Click the reset button on the calendar or your browser's reset button.
- 4. In the ACTIONS box on the left side, click Reserve a Facility. See example below.

|                                                                                   |                                |                                                                                                    |                                                                                                    | 💌 🖄 👉 🔀 Google                                                                                                    |                                                                                                    |                                                                                                    |                                                                                                    |
|-----------------------------------------------------------------------------------|--------------------------------|----------------------------------------------------------------------------------------------------|----------------------------------------------------------------------------------------------------|----------------------------------------------------------------------------------------------------|----------------------------------------------------------------------------------------------------|----------------------------------------------------------------------------------------------------|----------------------------------------------------------------------------------------------------|
| Eile Edit View Favorites                                                          | <u>T</u> ools <u>H</u> elp     | 🗙 🍕Cor                                                                                                    | nvert 👻 🔂 Select                                                                                                    |                                                                                                    |                                                                                                    |                                                                                                    |                                                                                                    |
| 🖕 Favorites 🛛 🖶 🔻 🏉 F                                                             | acility Calendar - Berkley En. | 🏉 Facility Calendar -                                                                                                    | Berkle X                                                                                                    |                                                                                                    | 👌 • 🔊 ·                                                                                                    | 📑 🖶 🔻 Page 🕶                                                                                                    | Safety → Tools →                                                                                                    |
|                                                                                   | FACILIT                        | Y CALENDAR                                                                                                    |                                                                                                    |                                                                                                    | _                                                                                                    |                                                                                                    |                                                                                                    |
|                                                                                   |                                |                                                                                                    |                                                                                                    | CALENDAR FILTERS                                                                                                    |                                                                                                    |                                                                                                    |                                                                                                    |
|                                                                                   |                                |                                                                                                    | Fa                                                                                                    | Facility Category Facility                                                                                                    |                                                                                                    |                                                                                                    |                                                                                                    |
|                                                                                   |                                |                                                                                                    |                                                                                                    | ALLJ                                                                                                    |                                                                                                    |                                                                                                    |                                                                                                    |
| DEDICI                                                                            | E M                            |                                                                                                    | R                                                                                                    | oom Category                                                                                                    | Room                                                                                                    |                                                                                                    |                                                                                                    |
| BEKKL                                                                             | ΕY                             |                                                                                                    | [                                                                                                    | ALL]                                                                                                    | ✓ [ALL]                                                                                                    |                                                                                                    |                                                                                                    |
| SCHOOL                                                                            | S                              |                                                                                                    | U                                                                                                    | se Type                                                                                                    |                                                                                                    |                                                                                                    |                                                                                                    |
|                                                                                   |                                |                                                                                                    | [                                                                                                    | ALL]                                                                                                    | $\sim$                                                                                                    |                                                                                                    |                                                                                                    |
|                                                                                   |                                |                                                                                                    |                                                                                                    |                                                                                                    |                                                                                                    |                                                                                                    |                                                                                                    |
| DATE SCODE                                                                        |                                |                                                                                                    | _                                                                                                    |                                                                                                    |                                                                                                    |                                                                                                    |                                                                                                    |
| DATE SOOPE                                                                        | Week of M                      | larch 13, 2011                                                                                                    | Jump to: 0                                                                                                    | 3/13/2011                                                                                                    |                                                                                                    |                                                                                                    |                                                                                                    |
| Day Miany                                                                         | Sun                            | Mon                                                                                                    | Tue                                                                                                    | Wed                                                                                                    | Thu                                                                                                    | Fri                                                                                                    | Sat                                                                                                    |
| Day view                                                                          |                                |                                                                                                    | 4.5                                                                                                    |                                                                                                    | 4 7                                                                                                    | 10 1-                                                                                                    |                                                                                                    |
| Week View                                                                         | 13 [Reserve a                  | 14 [Reserve a                                                                                                    | 15 [Reserve a                                                                                                    | 16 [Reserve a                                                                                                    | 1/ [Reserve a                                                                                                    | 18 [Reserve a                                                                                                    | 19 [Reserve a                                                                                                    |
| Week View<br>Month View                                                           | 13 [Reserve a<br>Facility]     | 14 [Reserve a<br>Facility]                                                                                                    | 15 [Reserve a<br>Facility]                                                                                                    | 16 [Reserve a<br>Facility]                                                                                                    | I/ [Reserve a<br>Facility]                                                                                                    | Facility]                                                                                                    | 19 [Reserve a<br>Facility]                                                                                                    |
| Week View<br>Month View                                                           | 13 [Reserve a<br>Facility]     | 14 [Reserve a<br>Facility]<br>Parent/child Aqu<br>6:00 PM-6:30 PM                                                                                                    | 15 [Reserve a<br>Facility]<br>Young<br>Rembrandt's -                                                                                                    | 16 [Reserve a<br>Facility]<br>Parent-Teacher<br>Conferences                                                                                                    | Facility] Parent-Teacher Conferences                                                                                                    | Facility]<br>Volleyball - Girls                                                                                                    | 19 [Reserve a<br>Facility]<br>Moms to Moms<br>Sale                                                                                                    |
| Week View<br>Month View                                                           | 13 [Reserve a<br>Facility]     | 14 [Reserve a<br>Facility]<br>Parent/child Aqu<br>6:00 PM-6:30 PM<br>Berkley High                                                                                          | Facility]<br>Young<br>Rembrandt's -<br>Preschool                                                                                                    | 16 [Reserve a<br>Facility]<br>Parent-Teacher<br>Conferences<br>5:30 PM-8:30 PM                                                                                                    | Facility]<br>Parent-Teacher<br>Conferences<br>12:30 PM-3:30                                                                                                    | Facility]<br>Volleyball - Girls<br>4:30 PM-6:00 PM<br>Anderson Middle                                                                                                 | 19 [Reserve a<br>Facility]<br>Moms to Moms<br>Sale<br>7:00 AM-5:00 I                                                                                             |
| Week View<br>Month View<br>ACTIONS<br>Return Home                                 | 13 [Reserve a<br>Facility]     | 14 [Reserve a<br>Facility]<br>Parent/child Aqu<br>6:00 PM-6:30 PM<br>Berkley High<br>School - Pool                                                                         | Facility]<br>Young<br>Rembrandt's -<br>Preschool<br>Drawing Class                                                                                               | 16 [Reserve a<br>Facility]<br>Parent-Teacher<br>Conferences<br>5:30 PM-8:30 PM<br>Anderson Middle                                                                                         | 17 [Reserve a<br>Facility]<br>Parent-Teacher<br>Conferences<br>12:30 PM-3:30<br>PM                                                                                           | Facility]<br>Volleyball - Girls<br>4:30 PM-6:00 PM<br>Anderson Middle<br>School -                                                                                     | 19 [Reserve a<br>Facility]<br>Moms to Moms<br>Sale<br>7:00 AM-5:00 I<br>Berkley High                                                                             |
| Week View<br>Month View<br>ACTIONS<br>Return Home<br>Export Calendar              | 13 [Reserve a<br>Facility]     | 14 [Reserve a<br>Facility]<br>Parent/child Aqu<br>6:00 PM-6:30 PM<br>Berkley High<br>School - Pool<br>Hoops                                                                | IS [Reserve a<br>Facility]<br>Young<br>Rembrandt's -<br>Preschool<br>Drawing Class<br>3:30 PM-4:30 PM<br>Tyndall Center -                                       | 16 [Reserve a<br>Facility]<br>Parent-Teacher<br>Conferences<br>5:30 PM-8:30 PM<br>Anderson Middle<br>School - Building                                                                    | 17 [Reserve a<br>Facility]<br>Parent-Teacher<br>Conferences<br>12:30 PM-3:30<br>PM<br>Anderson Middle<br>School - Building                                                   | 18 [Keserve a<br>Facility]<br>Volleyball - Girls<br>4:30 PM-6:00 PM<br>Anderson Middle<br>School -<br>Gymnasium                                                       | 19 [Reserve a<br>Facility]<br>Moms to Moms<br>Sale<br>7:00 AM-5:00 l<br>Berkley High<br>School -<br>Wrestling Root                                               |
| ACTIONS<br>Return Home<br>Export Calendar<br>Reserve a Facility                   | 13 [Reserve a<br>Facility]     | 14 [Reserve a<br>Facility]<br>Parent/child Aqu<br>6:00 PM-6:30 PM<br>Berkley High<br>School - Pool<br>Hoops<br>6:00 PM-9:30 PM<br>Anderson Middle                          | 15 [Reserve a<br>Facility]<br>Young<br>Rembrandt's -<br>Preschool<br>Drawing Class<br>3:30 PM-4:30 PM<br>Tyndall Center -<br>Room 11                            | 16 [Reserve a<br>Facility]<br>Parent-Teacher<br>Conferences<br>5:30 PM-8:30 PM<br>Anderson Middle<br>School - Building<br>CHEER & POM'S<br>5:45 PM-9:00 PM                                | 17 [Reserve a<br>Facility]<br>Parent-Teacher<br>Conferences<br>12:30 PM-3:30<br>PM<br>Anderson Middle<br>School - Building<br>Parent-Teacher                                 | 18 [Reserve a<br>Facility]<br>Volleyball - Girls<br>4:30 PM-6:00 PM<br>Anderson Middle<br>School -<br>Gymnasium<br>Moms to Moms<br>Sale Set Un                        | 19 [Reserve a<br>Facility]<br>Moms to Moms<br>Sale<br>7:00 AM-5:00 I<br>Berkley High<br>School -<br>Wrestling Roor<br>Moms to Moms                               |
| ACTIONS<br>Return Home<br>Export Calendar<br>Reserve a Facility<br>Reset Calendar | 13 [Reserve a<br>Facility]     | 14 [Reserve a<br>Facility]<br>Parent/child Aqu<br>6:00 PM-6:30 PM<br>Berkley High<br>School - Pool<br>Hoops<br>6:00 PM-9:30 PM<br>Anderson Middle<br>School -              | 15 [Reserve a<br>Facility]<br>Young<br>Rembrandt's -<br>Preschool<br>Drawing Class<br>3:30 PM-4:30 PM<br>Tyndall Center -<br>Room 11<br>GS Daisy Troop          | 16 [Reserve a<br>Facility]<br>Parent-Teacher<br>Conferences<br>5:30 PM-8:30 PM<br>Anderson Middle<br>School - Building<br>CHEER & POM'S<br>5:45 PM-9:00 PM<br>Avery Center -              | 17 [Reserve a<br>Facility]<br>Parent-Teacher<br>Conferences<br>12:30 PM-3:30<br>PM<br>Anderson Middle<br>School - Building<br>Parent-Teacher<br>Conferences                  | 18 [Reserve a<br>Facility]<br>Volleyball - Girls<br>4:30 PM-6:00 PM<br>Anderson Middle<br>School -<br>Gymnasium<br>Moms to Moms<br>Sale Set Up<br>6:00 PM-10:00       | 19 [Reserve a<br>Facility]<br>Moms to Moms<br>Sale<br>7:00 AM-5:00 I<br>Berkley High<br>School -<br>Wrestling Roor<br>Moms to Moms<br>Sale [II]                  |
| ACTIONS Return Home Export Calendar Reserve a Facility Reset Calendar             | 13 [Reserve a<br>Facility]     | 14 [Reserve a<br>Facility]<br>Parent/child Aqu<br>6:00 PM-6:30 PM<br>Berkley High<br>School - Pool<br>Hoops<br>6:00 PM-9:30 PM<br>Anderson Middle<br>School -<br>Gymnasium | 15 [Reserve a<br>Facility]<br>Young<br>Rembrandt's -<br>Preschool<br>Drawing Class<br>3:30 PM-4:30 PM<br>Tyndall Center -<br>Room 11<br>GS Daisy Troop<br>74710 | 16 [Reserve a<br>Facility]<br>Parent-Teacher<br>Conferences<br>5:30 PM-8:30 PM<br>Anderson Middle<br>School - Building<br>CHEER & POM'S<br>5:45 PM-9:00 PM<br>Avery Center -<br>Gymnasium | 17 [Reserve a<br>Facility]<br>Parent-Teacher<br>Conferences<br>12:30 PM-3:30<br>PM<br>Anderson Middle<br>School - Building<br>Parent-Teacher<br>Conferences<br>12:30 PM-3:00 | 18 [Reserve a<br>Facility]<br>Volleyball - Girls<br>4:30 PM-6:00 PM<br>Anderson Middle<br>School -<br>Gymnasium<br>Moms to Moms<br>Sale Set Up<br>6:00 PM-10:00<br>PM | 19 [Reserve a<br>Facility]<br>Moms to Moms<br>Sale<br>7:00 AM-5:00 I<br>Berkley High<br>School -<br>Wrestling Roor<br>Moms to Moms<br>Sale (■)<br>7:00 AM-5:00 I |

- 5. If you don't already have an account, you will need to register first. See below.
  - If you are already a permit holder, fitness center member or have taken community education classes, you might have account that needs to be activated. If you are unable to create a new account, email kristin.folsom@berkleyschools.org or call 248.837.8439.

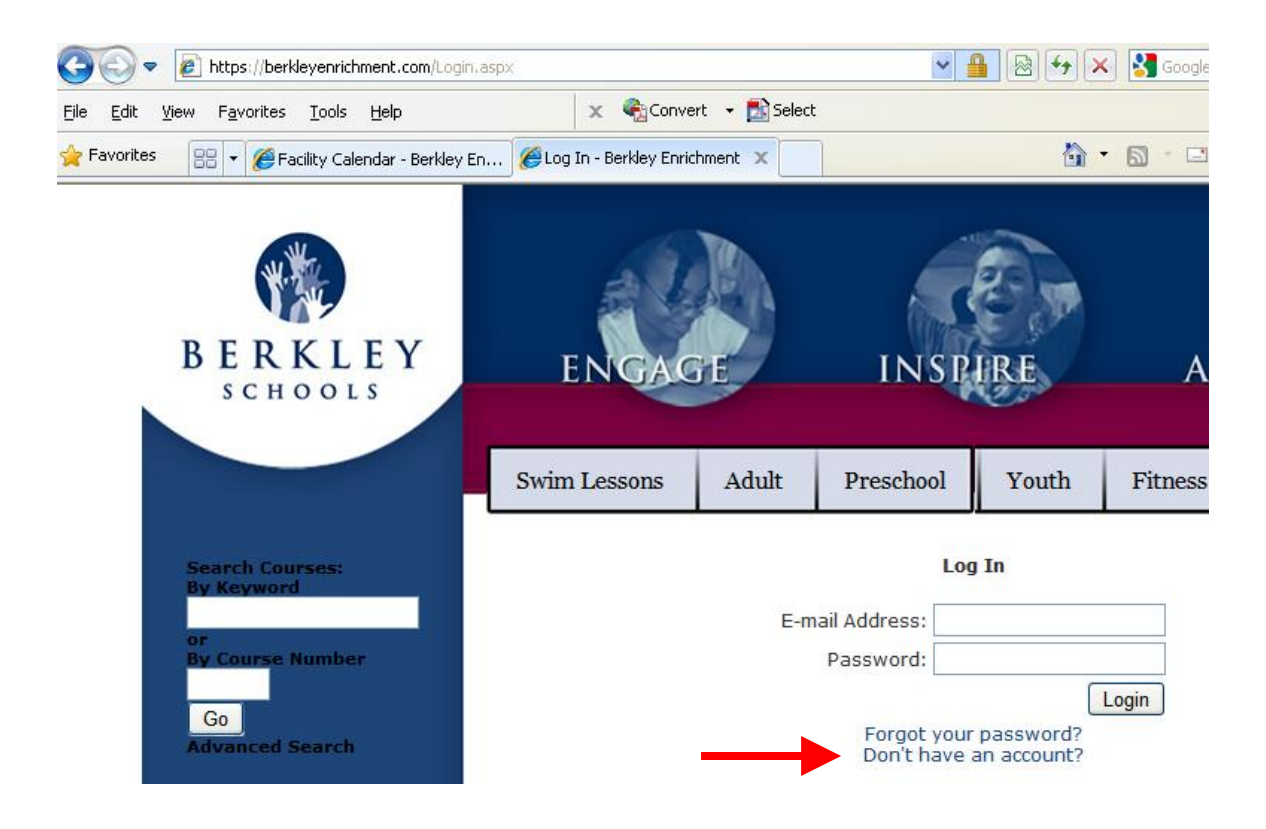

- 6. Using the login and password, enter your permit information.
  - Set up/clean up times cannot be entered online. If you need more than ½ hour at the beginning and end, add that information under notes.
    - After you have received your permit, if there are changes date, time, room, etc. –send an email to kristin.folsom@berkleyschools.org

If you have questions, email kristin.folsom@berkleyschools.org or call 248.837.8439.